#### NextGen Procedure Template Problems & Tips

The procedures templates have been rife with flaws since we started on KBM 7.8. Over time many have been fixed, but a few persist. Here I'll point out some problems & potential points of confusion I've discovered, & suggest some workarounds.

#### I need your help!

There is no way I'll ever be able to think of all the variations to test on the procedure templates. If you discover a problem that I have not documented here, please let me know.

RL Duffy

## Lesion/Wart/Punch/Other Popup

- In the past there have been numerous flaws & gotchas on this template. Many of these have been fixed over time, but as you'll see, it still has issues.
- It is a very involved template, with a lot of different things crammed in. As a result, one sequence of events may work correctly, while another leads to an error message.
- Please report any additional misbehaviors you find to the EHR Team or myself.

| Pre-procedure care:                                       |                             |                    |                             |                  | C                   | Mar ) |             |
|-----------------------------------------------------------|-----------------------------|--------------------|-----------------------------|------------------|---------------------|-------|-------------|
| Consent was obtained                                      |                             |                    |                             |                  |                     | *     | Consent     |
| Procedure/risks were explaine                             | ed                          | d and dramad using | u starila tachaigua         |                  |                     |       |             |
| Punch biopsy:                                             | Area was preppe             | Cizzy Accord       | i steme technique           |                  |                     |       |             |
|                                                           | ocation:                    | Size: Asses        | ment:                       |                  |                     |       | _           |
| Single lesion ⊙ RT ○ LT □                                 |                             |                    |                             | diananata ny     |                     | ~     |             |
| Each additional lesion                                    |                             | ere are            | a lot ot (                  | aisparate pr     | 'oceaure            | 5     |             |
| Destruction premalignant lesion                           | (s): C 14 or less C 15 or m | Accesionate 1      | per of lesions destroyed to | day)             |                     |       | DE Skin     |
|                                                           | ner                         | e, a th            | is preser                   | its some pro     | diems a             |       | PE DKIH     |
| and through 14th lesion                                   |                             |                    | Formaldehyde                | Silver nitrate   |                     |       |             |
|                                                           |                             | some               | traps tor                   | the user         |                     |       |             |
| T 15 or more larions                                      | 1013                        |                    |                             |                  |                     |       |             |
| Destruction benign lesion(s): (Ot                         | her than skin tags)         |                    |                             |                  |                     |       |             |
| Location                                                  | : Qty: As                   | sessment:          | Method:                     |                  |                     |       |             |
| C Lesions 1-14                                            |                             |                    | 🔲 Liquid nitrogen           | Other:           |                     |       |             |
| C 15 or more lesions                                      |                             |                    | 🔲 Salicylic acid 60%        |                  |                     |       |             |
| Paring or cutting:                                        | Location:                   | Ass                | essment                     |                  |                     |       |             |
| Paring/cutting; benign C<br>hyperkeratotic lesion, single | RT C LT                     | Qty:               |                             |                  |                     |       |             |
| Paring/cutting; 2 - 4 lesions                             |                             |                    |                             |                  |                     |       |             |
| Skin tag:                                                 | cation: Ohr                 | Accorr             | Mathodi                     |                  |                     |       |             |
| Removal < 15 lesion                                       |                             | Assessment         | Electrocautery              |                  |                     |       |             |
|                                                           | /                           |                    |                             | Silver nitrate   |                     |       |             |
| Anesthetic:                                               | 1                           | 1 1                | i inquia introgen           | Silver incluce   | Suture:             |       |             |
| C Lidocaine 1%                                            | C Lidocaine 2%              | w/epinephrine:     | C Ethyl chloride:           |                  | outure              | 6.0   | 5.0 4.0     |
| C Lidocaine 1% w/epinephrine                              | C Marcaine 0.5              | %                  |                             |                  | Dermalon (nylon)    | C C   | 0 0         |
| C Lidocaine 2%                                            | C Lidocaine top             | pical 5%           |                             |                  | Surgilene (prolene) | C     | 0 0         |
| Dressing, wound care & follow                             |                             |                    |                             |                  |                     |       | $S \otimes$ |
| Applied sterile dressing                                  | Discussed wound care i      | nstructions        | Wound check: Suture         | e removal:       | i sterr strips      |       |             |
| Biopsy sent to pathology                                  | Silver nitrate for wound    | cauterization      |                             |                  |                     |       |             |
| Comments:                                                 |                             |                    |                             |                  |                     |       |             |
|                                                           |                             |                    |                             |                  |                     |       |             |
| 1                                                         |                             |                    |                             |                  |                     |       |             |
|                                                           |                             |                    |                             | Cubmit to Cunorb |                     | 000   | ( Inner     |

|                                                                                                    |                                                                                                    |                                                                                                    |                                                                                | 110                  |                    |
|----------------------------------------------------------------------------------------------------|----------------------------------------------------------------------------------------------------|----------------------------------------------------------------------------------------------------|--------------------------------------------------------------------------------|----------------------|--------------------|
| Pre-procedure care:         ✓ Consent was obtained         ✓ Procedure/risks were explained         ✓ Questions were answered         Punch biopsy:         Locatio         ✓ Single lesion ● RT ○ LT arm         ✓ Each additional lesion         Trunk         Destruction premalignant lesion(s):         ○ Locatio         □ First Lesion ○ RT ○ LT         □ 2nd through 14th lesion         □ 15 or more lesions         □ Destruction benign lesion(s):         ○ Lesions 1-14         ○ Lesions 1-14         ○ Paring/cutting; benign ○ RT hyperkeratotic lesion, single lesio         □ Paring/cutting; 2 - 4 lesions | Area was   Area was   on:   of them   of them   of them   Superbil   documen   documen   Superbil   documen   Superbil   click Sul   Location:   C LT | you do several differences, make sure to docu<br>before clicking Subm<br>I. It is intuitive to wo<br>t one procedure, click<br>I, document the next<br>omit once more, etc, b<br>lo that. | ent<br>ument A<br>it to<br>ant to<br>ant to<br>c Submi<br>procedu<br>out it wa | t to<br>ire,<br>on't | E Skin             |
| Locatio                                                                                                    | n: Qty: Assessment:                                                                                                    | Method:                                                                                                    |                                                                                |                      |                    |
| Each additional 10 lesions                                                                                                    |                                                                                                    | Liquid nitrogen                                                                                                    | Curtures                                                                       |                      |                    |
| C Lidocaine 1%<br>C Lidocaine 1% w/epinephrine<br>C Lidocaine 2%                                                                                                    | C Lidocaine 2% w/epinephrine:<br>C Marcaine 0.5%<br>C Lidocaine topical 5%                                                                            | C Ethyl chloride:                                                                                                    | Dermalon (nylon)<br>Surgilene (prolene)                                        | 6.0 5.0<br>C C C     | 4.0<br>C<br>C<br>C |
| Dressing, wound care & follow                                                                                                    |                                                                                                    |                                                                                                    |                                                                                | ç                    | 0                  |
| Applied sterile dressing<br>Biopsy sent to pathology<br>Comments:                                                                                                    | Discussed wound care instructions<br>Silver nitrate for wound cauterization                                                                           | Wound check: Suture removal:                                                                                                    | I_ Steri-strips™                                                               |                      |                    |
|                                                                                                    |                                                                                                    |                                                                                                    |                                                                                |                      |                    |

Submit to Superbill)

Save & Close

Cancel

×

| Pre-procedure care:                                                                                              |                                                                            |                        |                          |                                         | Cons               | a)<br>sent   |
|----------------------------------------------------------------------------------------------------|----------------------------------------------------------------------------|------------------------|--------------------------|-----------------------------------------|--------------------|--------------|
| Procedure/risks were explained     Questions were answered     Punch biopsy:     Location:                       | Area was Also, sin                                                         | ce there               | are multip               | le procedi                              | ires               |              |
| ✓ Single lesion <                                                                                                | here you                                                                   | ı're force<br>vou make | d to docun<br>a mistake  | nent all at<br>or there i               | is a               |              |
| First Lesion O RT O LT C 11 C 2nd through 14th lesion                                                            | Total Qty:                                                                 | error me               | essage, it c             | an be                                   |                    |              |
| 15 or more lesions     Destruction benign lesion(s): (Other than second to be a construction:     C Lesions 1-14 | difficult                                                                  | to figure<br>the prol  | e out just<br>olem lies. | where on t                              | this               |              |
| O 15 or more lesions Paring or cutting:                                                                          | Location: Ass                                                              | essment:               |                          |                                         |                    |              |
| Paring/cutting; benign C RT C LT<br>hyperkeratotic lesion, single lesion     Paring/cutting; 2 - 4 lesions       | Qty:                                                                       |                        |                          |                                         |                    |              |
| Skin tag:<br>Location:<br>Removal < 15 lesion                                                                    | Qty: Assessment:                                                           | Method:                |                          |                                         |                    | 1            |
| Each additional 10 lesions                                                                                       |                                                                            | Liquid nitrogen        | Silver nitrate           | Suture:                                 |                    |              |
| <ul> <li>C Lidocaine 1%</li> <li>C Lidocaine 1% w/epinephrine</li> <li>C Lidocaine 2%</li> </ul>                 | C Lidocaine 2% w/epinephrine:<br>C Marcaine 0.5%<br>C Lidocaine topical 5% | C Ethyl chloride:      |                          | Dermalon (nylon)<br>Surgilene (prolene) | 6.0 5.0 4<br>C C C | 4.0<br>C C C |
| Dressing, wound care & follow Applied sterile dressing Biopsy sent to pathology Comments:                        | ssed wound care instructions<br>nitrate for wound cauterization            | Wound check: Suture    | removal:                 | ☐ Steri-strips™                         | C                  |              |
|                                                                                                    |                                                                            |                        | Submit to Sup            | erbill) Save & Close                    | Cance              | E CIE        |

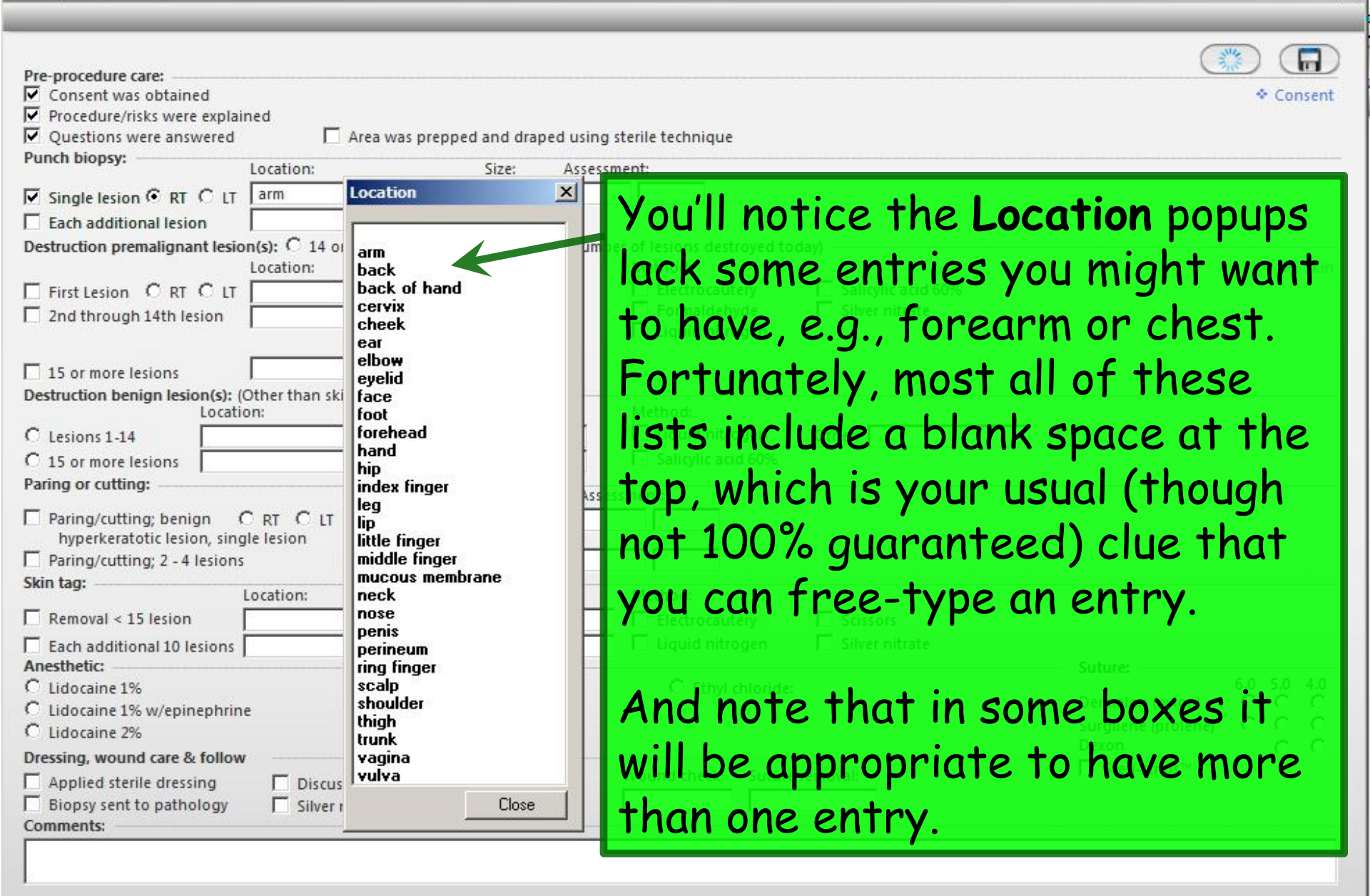

Submit to Superbill

Save & Close

Cancel

X

Pre-procedure care: Consent was obtained 2 Procedure/risks were explained Questions were answered Area was prepped and draped using sterile technique Punch biopsy: Locatio Assessment: Single lesion C RT C LT cm 238.2 arm .6 2 .6 Each additional lesion sce, leg cm estruction premalignant lesion(s): 🔨 14 or less 🔿 15 or more (Select the number of lesions destroyed to Location: Qty: Assessn × Location 702.0 2nd through 14th lesion arm Total City: back 15 or more lesions back of hand cervix Destruction benign lesion(s): (Other than skin tags) cheek ty: Assessment: Location: ear C Lesions 1-14 elbow C 15 or more lesions evelid face Paring or cutting: Location: foot forehead Paring/cutting; benign C RT C LT hand hyperkeratotic lesion, single lesion hip Paring/cutting; 2 - 4 lesions index finger Sk. a tag: leq Location: Qty: Assessme lip Renoval < 15 lesion little finger middle finaer Each additional 10 lesions mucous membrane Anesthetic: neck C Lidocaine 1% C Lidocaine 2% w/epinep nose Lidocaine 1% w/epinephrine C Marcaine 0.5% С penis C. Lidocaine 2% C Lidocaine topical 5% perineum ring finger Dressing, wound care & follow scalp Applied sterile dressing Discussed wound care instruction shoulder Biopsy sent to pathology Silver nitrate for wound cauterizat thigh trunk Comments: vagina vulva Close

Notice there is no way to specify the other side for lesions after the first one. I guess patients must have all of their left-sided lesions done at one visit, & schedule another visit for the right-sided ones. Plan accordingly.

| removal: |          |            | Suture:<br>Dermalon (nylon)<br>Surgilene (prolene)<br>Dexon | 6.0<br>C C | 5.0<br>C C C | 4.0 0 0 |
|----------|----------|------------|-------------------------------------------------------------|------------|--------------|---------|
|          | removal: | 9<br>1<br> | I_ Steri-strips™                                            |            |              |         |

Mer

Pre-procedure care:

| r unen biopsyr                            | Location:                                                                                                    |                  |           | Size:    | Asse    | essment: |     |
|-------------------------------------------|----------------------------------------------------------------------------------------------------|------------------|-----------|----------|---------|----------|-----|
| ▼ Single lesion                           | arm                                                                                                    |                  |           |          | mm      |          |     |
| Each additional lesion                    |                                                                                                    |                  |           |          |         |          |     |
| Destruction premalignant lesio            | on(s): O 14 or                                                                                                    | r less C 15      | or m      | Imber    | Pad     |          |     |
| First Lesion C RT C IT                    | Location                                                                                                    |                  | 20        |          | K       |          |     |
| 2nd through 14th lesion                   | -                                                                                                    |                  |           |          |         |          |     |
|                                           | 1                                                                                                    | Total Qty:       |           | 0        | 00      | 00       |     |
| 15 or more lesions                        |                                                                                                    |                  |           | <u> </u> |         |          | -   |
| Destruction benign lesion(s): (<br>Locati | Other than ski<br>on:                                                                                                    | in tags)<br>Qty: | As        | .25      | .50     | .75      |     |
| C Lesions 1-14                            |                                                                                                    |                  |           | 100      | 2       | 2        |     |
| C 15 or more lesions                      |                                                                                                    |                  |           | . B.     | 2       | 2        |     |
| Paring or cutting:                        |                                                                                                    | Location:        |           | 4        | E       | 6        |     |
| Paring/cutting; benign                    | C RT C LT                                                                                                    |                  |           | 4        |         | -        |     |
| Paring/cutting                            |                                                                                                    |                  |           | 7        | 8       | 9        | 1   |
| Skin tag:                                 | Location:                                                                                                    |                  | Otv       | 9        |         |          |     |
| Removal 15 or less lesions                |                                                                                                    |                  | 20.       | +        |         |          | 1   |
| Each additional 10 lesions                |                                                                                                    | i                |           |          |         | CI       | ear |
| Anestnetic:                               |                                                                                                    | C Lidocai        | 20.7%     |          |         |          |     |
| C Lidocaine 1% w/epinephrin               | e                                                                                                    | C Marcain        | ie 0.5    |          | OK      |          |     |
| C Lidocaine 2%                            |                                                                                                    | C Lidocair       | ne toj    |          | UIC     |          | _   |
| Dressing, wound care & follow             |                                                                                                    |                  |           |          |         |          |     |
| Applied sterile dressing                  | Discus                                                                                                    | sed wound        | care inst | truction | s       | Wou      | nd  |
|                                           | and the second second se |                  |           |          | Çuena 👘 |          |     |

Note that after making an entry (often the location) the Number Pad popup often appears. It may not be readily apparent whether you're talking about the size of something, or the number of something. To complicate matters further, the Number Pad popup may also overlie the fields in question, so you may need to slide it down a bit, as I've done here.

Submit to Superbill ) ( Save & Close

Cancel

Consent

| Pre-procedure care:                                     |                                       |            |         |                     |                   |                   |                  | Here's something that will          |
|---------------------------------------------------------|---------------------------------------|------------|---------|---------------------|-------------------|-------------------|------------------|-------------------------------------|
| Consent was obtained                                    | nad                                   |            |         |                     |                   |                   |                  |                                     |
| Procedure/fisks were explain<br>Ouestions were answered |                                       | Area was i | arenned | and dra             | ned using         | sterile 1         | echoiau          | I help you distinguish the          |
| Punch biopsy:                                           | -                                     | Area was j | hepped  | and are             | ped danig         | Jeenne            | ininge           | Theip you distinguish the           |
|                                                         | Location:                             |            | -       | Size:               | Assess            | an chiế           |                  | aire from the number of             |
| Single lesion 🖲 RT 🔿 LT                                 | arm                                   |            |         |                     | cm                |                   |                  | Size (nom the number of             |
| Each additional lesion                                  | L                                     |            |         |                     | Cha -             |                   |                  | I AND AND ADDRESS                   |
| Destruction premalignant lesio                          | n(s): C 14 or l                       | less C 1   | or mor  | e Pelect<br>Assessn | the numb<br>nent: | ber of le<br>Meth | sions de<br>nod: | tropiesions. When it is <u>size</u> |
| First Lesion C RT C LT                                  |                                       | Quantity   |         |                     |                   |                   |                  | the title of the nonunic            |
| 2nd through 14th lesion                                 |                                       |            |         | _                   |                   |                   | -                | The shalle of the popup is          |
|                                                         | ·                                     |            |         |                     |                   |                   | I.               | Number Pad as shown on              |
| 15 or more lesions                                      | <u> </u>                              |            |         |                     |                   |                   |                  |                                     |
| Destruction benign lesion(s): (0<br>Locatio             | Other than skii<br>on:                | 0          | 00      | .00                 | 10                | 15                | 20               | the previous slide. When            |
| C Lesions 1-14                                          |                                       | 05         | 50      | 75                  | 05                | 20                | 10               |                                     |
| C 15 or more lesions                                    |                                       | .25        | .50     | ./5                 | 25                | 30                | 40               | you're taiking adout                |
| Paring or cutting:                                      |                                       |            | 1.000   |                     |                   | 1.00              | ( and the second |                                     |
| Paring/cutting; benign (<br>hyperkeratotic lesion, sing | CRT CLT                               | 1          | 2       | 3                   | 50                | 60                | 70               | number of lesions, the title        |
| Paring/cutting; 2 - 4 lesions                           |                                       | 4          | 5       | 6                   | 80                | 90                | 100              | is <b>Quantity</b> as shown here.   |
| Removal < 15 lesion                                     | Location:                             | 7          | 8       | 9                   | 200               | 300               | 400              | ry Scissors                         |
| Each additional 10 lesions                              |                                       | +          | -       |                     | 500               | 600               | 700              | gen 🗌 Silver nitrate                |
| C Lidocaine 1%                                          |                                       |            |         | <u> </u>            |                   |                   |                  |                                     |
| C Lidocaine 1% w/epinephrine                            | e                                     |            |         | С                   | lear              |                   |                  | 50 Why wouldn't you title           |
| C Lidocaine 2%                                          |                                       | -          |         |                     |                   |                   |                  | Dexon                               |
| Dressing, wound care & follow                           | · · · · · · · · · · · · · · · · · · · |            | OK      | 1                   |                   | Cancol            | 1                | Lit Size for the size               |
| Applied sterile dressing                                | Discuss                               |            | OR      |                     | 2<br>2            | Cancel            |                  |                                     |
| Biopsy sent to pathology                                | Silver n_                             |            |         |                     |                   |                   |                  | nonun? Sheech                       |
| Comments:                                               |                                       |            |         |                     |                   |                   |                  | popup: Sneesn.                      |
|                                                         |                                       |            |         |                     |                   |                   |                  |                                     |
| .c                                                      |                                       |            |         |                     |                   |                   |                  |                                     |

Submit to Superbill)

Save & Close

Cancel

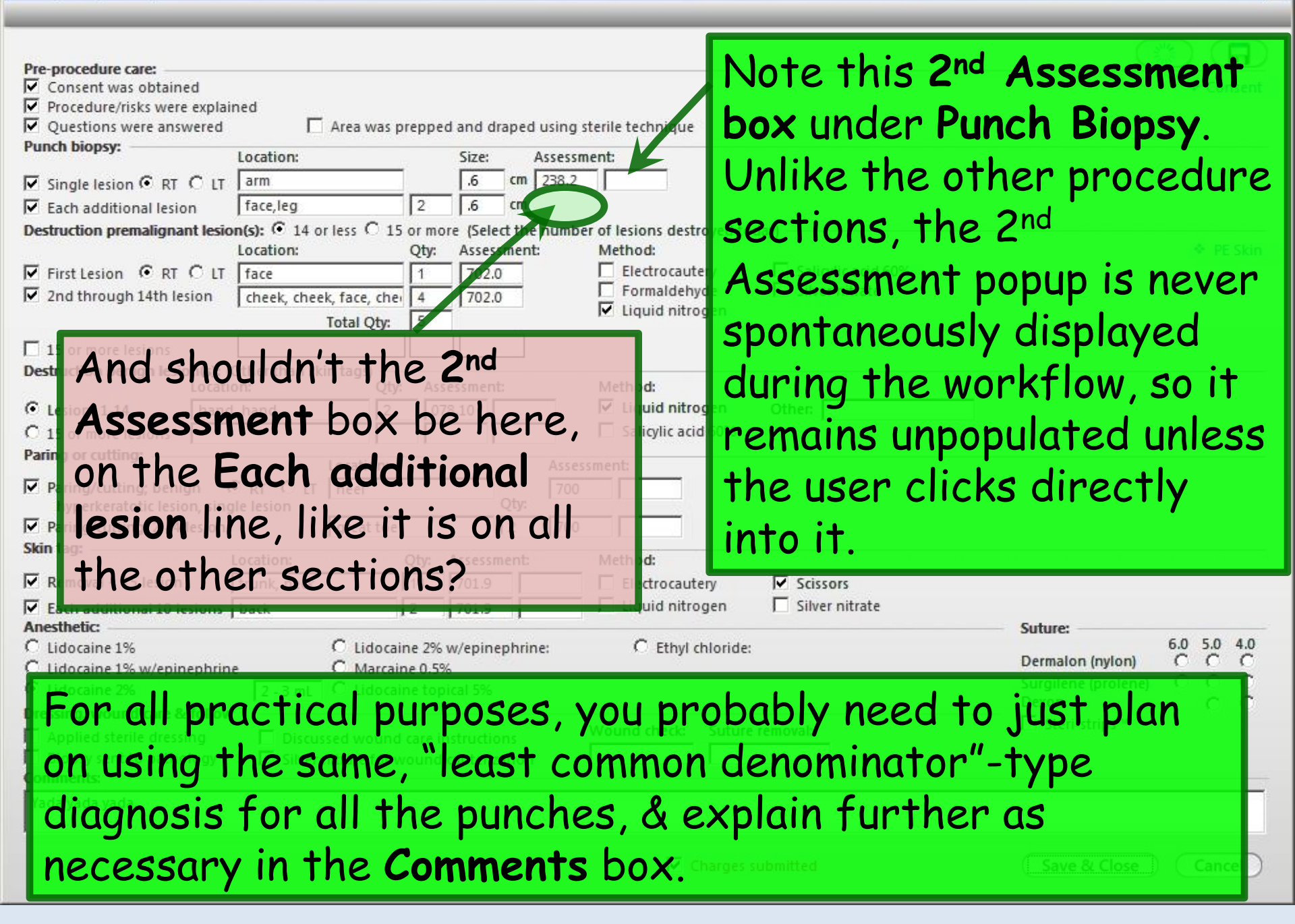

| Why require the user to pick and  | assessment under Skin      |
|-----------------------------------|----------------------------|
| tag, & why would the "short list" | it offers contain          |
| diagnoses other than skin tag? T  | The section itself defines |
| the diagnosis code. (701.9 in ICC | ) 9, L91.8 or rarely Q82.8 |
| in ICD 10.)                       | s Apps Close 7             |

Lesion

| Pre-procedure care.             |                         |           |                            |                                        |                                                                  |                                               |
|---------------------------------|-------------------------|-----------|----------------------------|----------------------------------------|------------------------------------------------------------------|-----------------------------------------------|
| Consent was obtained            |                         |           |                            |                                        | Conse                                                            | ent                                           |
| Procedure/risks were explained  | ined                    |           |                            |                                        |                                                                  |                                               |
| Questions were answered         | 🖌 Area was              | preppe    | d and dra                  | ped using sterile technique            |                                                                  |                                               |
| Punch biopsy:                   | Location:               |           | Size:                      | Assessment:                            |                                                                  |                                               |
| ☑ Single lesion ④ RT ① LT       | arm                     |           | 6                          | mm 238.2 448.1                         |                                                                  | ary                                           |
| Each additional lesion          | face, leg               | 2         | 6                          | mm                                     |                                                                  |                                               |
| Destruction premalignant lesio  | on(s): C 14 or less C 1 | 5 or mo   | ore (Sele <mark>c</mark> t | the number of lesions destroyed today) |                                                                  |                                               |
|                                 | Location:               | Qty:      | Assess                     | nent: Method:                          | PE SI                                                            | kin                                           |
| First Lesion C RT C LT          | -                       |           |                            | Electrocautery                         | Salicylic acid 60%                                               |                                               |
| 2nd through 14th lesion         | 1                       |           | _                          |                                        | Silver hitrate                                                   |                                               |
|                                 | Total Qty:              |           |                            | - ciquid introgen                      |                                                                  |                                               |
| 15 or more lesions              |                         |           |                            |                                        |                                                                  | · · · · · · · · · · · · · · · · · · ·         |
| Destruction benign lesion(s): ( | Other than skin tags) — |           | accman                     | C Enter search term                    |                                                                  | Search                                        |
| C Lesions 1-14                  |                         | y. As:    | sessilieite                | -                                      | <u></u>                                                          |                                               |
| C 15 or more lesions            |                         |           |                            | All Diagnoses                          | Clinical Description and ICD Code                                | Billing Description                           |
| Paring or cutting:              | Lasstianu               |           |                            | Patient's Diagnoses 📃                  | Other abnormal granulation tissue   701.5                        | Other abnormal granulation tissue             |
| Paring/cutting; benign          |                         |           | _                          | Patient's Chronic Diagno               | Other specified disorders of male genital organs   608.89        | Other specified disorders of male genital org |
| hyperkeratotic lesion, sing     | gle lesion              |           | Q                          | 🝷 Favorites 📩                          | Disturbances of sensation of smell and taste   781.1             | Disturbances of sensation of smell and taste  |
| Skin tag                        | I                       |           |                            | Metabolic                              | Unspecified hypertrophic and atrophic conditions of skin   701.9 | Unspecified hypertrophic and atrophic condi   |
|                                 | Location:               | Qty:      | Assessme                   | cv 🔪                                   | Kerstoderma acquired   701 1                                     | Karata darma acquired                         |
| Removal 15 or less lesions      | trunk, neck             | 15        | 701.9                      | Pulmonary                              | Kelatodelina, acquired   701.1                                   | Kelatouelilla, acquireu                       |
| Each additional 10 lesions      | axilla                  | 2         | 701.9                      | Misc                                   | Hemangioma of skin and subcutaneous tissue   228.01              | Hemangioma of skin and subcutaneous tissu     |
| Anesthetic:                     | C lider                 | - ino 79/ | w/aninan                   |                                        | Actinic keratosis   702.0                                        | Actinic keratosis                             |
| C Lidocaine 1% w/epinephrin     | e C Marca               | ine 0.59  | м/ертер<br>%               | 🐔 Abnormal Tests/L                     | Condyloma acuminatum   078.11                                    | Condyloma acuminatum                          |
| C Lidocaine 2%                  | C Lidoca                | aine top  | oical 5%                   | 式 Accucheck                            | Other specified viral warts   078.19                             | Genital wart                                  |
| Dressing, wound care & follow   |                         |           |                            | 🛼 Acute Otitis                         | Other specified viral warts   078.19                             | Other specified viral warts                   |
| Applied sterile dressing        | Discussed woun          | d care i  | nstruction                 | 🛃 All FX                               | Other specified viral warts   078.19                             | Flat wart                                     |
| Comments:                       | Sliver nitrate for      | wound     | cauterizat                 | 式 Arrhythmias                          | Other specified viral warts   078.19                             | Plantar wart                                  |
|                                 |                         |           |                            | 🚡 Arthritis 💽                          | Foreign body granuloma of skin and subcutaneous tissue   709.4   | Foreign body granuloma of skin and subcuta    |
| I                               |                         |           |                            |                                        |                                                                  |                                               |
|                                 |                         |           |                            | •                                      | 44 rows returned                                                 | Select Cancel                                 |

| but this presents several problems:<br>1) How would you indicate that you used 2% lidocaine on<br>the hand shave biopsy, but 1% lidocaine with epi on the<br>facial punch biopsy?<br>2) How would I enter 2 different types of suture?<br>3) Speaking of suture, there's no 3-0? And how would I<br>indicate deep absorbable sutures in addition to the skin<br>sutures (though hopefully nothing here would require<br>that)?<br>The facial Distributed as the subsorbable sutures in addition to the skin<br>c though hopefully nothing here would require<br>that)?<br>Sin tag:<br>C though hopefully nothing here would require<br>that)?<br>Control of the side of the subsorbable sutures is subsorbable sutures (though hopefully nothing here would require<br>that)?<br>Control of the subsorbable suture is subsorbable sutures is subsorbable sutures (though hopefully nothing here would require<br>that)?<br>Control of the subsorbable suture is subsorbable subsorbable is subsorbable is subs                                                                                                    | Lesi      | You have a section to enter anesthetic & suture selections,                                                                                                    | × |
|----------------------------------------------------------------------------------------------------|-----------|----------------------------------------------------------------------------------------------------|---|
| 1) How would you indicate that you used 2% lidocaine on<br>the hand shave biopsy, but 1% lidocaine with epi on the<br>facial punch biopsy?<br>2) How would I enter 2 different types of suture?<br>3) Speaking of suture, there's no 3-0? And how would I<br>indicate deep absorbable sutures in addition to the skin<br>sutures (though hopefully nothing here would require<br>that)?<br>Fining out 2-4 lesions<br>Sin tag:<br>Testing would a lesions<br>Cutotane 1% cutotane 2% w/epinephrine:<br>C Lidocaine 2% w/epinephrine:<br>C Lidocaine 1% cutotale 0.5%<br>C Lidocaine 1% cutotale 0.5%<br>C Lidocaine 1% cutotale 0.5%<br>C Lidocaine 1% cutotale 0.5%<br>C Lidocaine 1% cutotale 0.5%<br>C Lidocaine 1% cutotale 0.5%<br>C Lidocaine 1% cutotale 0.5%<br>C Lidocaine 1% w/epinephrine<br>C Lidocaine 0.5%<br>C Lidocaine 1% cutotale 0.5%<br>C Lidocaine 1% cutotale 0.5%<br>C Lidocaine 1% cutotale 0.5%<br>C Lidocaine 1% cutotale 0.5%<br>C Lidocaine 1% cutotale 0.5%<br>C Lidocaine 1% cutotale 0.5%<br>C Lidocaine 1% cutotale 0.5%<br>C Lidocaine 1% cutotale 0.5%<br>C Lidocaine 1% cutotale 0.5%<br>C Lidocaine 0.5%<br>C Lidocaine 0.5%<br>C Lidocaine 0.5%<br>C Lidocaine 0.5%<br>C Lidocaine 0.5%<br>C Lidocaine 0.5%<br>C Lidocaine 0.5%<br>C Lidocaine 0.5%<br>C Lidocaine 0.5%<br>C Lidocaine 0.5%<br>C Lidocaine 0.5%<br>C C C C C C C C C C C C C C C C C C C                                                                                                     | D         | but this presents several problems:                                                                                                    | ) |
| And additional 10 lesions          Paring/outlysiz 2-4 lesions         Sin tag:         Paring/outlysiz 2-4 lesions         Sin tag:         Paring/outlysiz 2-4 lesions         Sin tag:         Contact and dictional 10 lesions         Sin tag:         Contact additional 10 lesions         Contact additional 10 lesions         Contact and the stress         Contact and the stress         Cont                                                                                                    | ল ৬ বেব্য | 1) How would you indicate that you used 2% lidocaine on<br>the hand shave biopsy, but 1% lidocaine with epi on the                                                                                                    |   |
| 2) How would I enter 2 different types of suture?<br>3) Speaking of suture, there's no 3-0? And how would I<br>indicate deep absorbable sutures in addition to the skin<br>sutures (though hopefully nothing here would require<br>that)?<br>Paing/cutting 2-4 lesions<br>Sin tag:<br>Remove exterior<br>Survey in additional 10 lesions<br>Sin dational 10 lesions<br>C Lidocaine 2% w/epinephrine:<br>C Lidocaine 1% w/epinephrine<br>C Lidocaine 1% w/epinephrine<br>C Lidocaine 2% w/epinephrine:<br>C Lidocaine 1% w/epinephrine<br>C Lidocaine 1% w/epinephrine<br>C Lidocaine 1% w/epinephrine<br>C Lidocaine 2% w/epinephrine<br>C Lidocaine 1% w/epinephrine<br>C Lidocaine 1% w/epinephrine<br>C Lidocaine 2% w/epinephrine<br>C Lidocaine 2% w/epinephrine<br>C Lidocaine 1% w/epinephrine<br>C Lidocaine 2% w/epinephrine<br>C Lidocaine 2% w/epinephrine<br>C Lidocaine 1% w/epinephrine<br>C Lidocaine 2% w/epinephrine<br>C Lidocaine 2% w/epinephr                                                                                                    | 2         | facial punch biopsy?                                                                                                    |   |
| 3) Speaking of suture, there's no 3-0? And how would I<br>indicate deep absorbable sutures in addition to the skin<br>current sutures (though hopefully nothing here would require<br>current that)?<br>Pring/cutive 2-4 lesions<br>Sin tag:<br>Remote esterior<br>Cutocalien 1%<br>Cutocalien 1%<br>Cutocalien 1%<br>Cutocalien 1%<br>Cutocalien 2% w/epinephrine:<br>Cutocalien 2% w/epinephrine:<br>Cutocalien 2%<br>Cutocalien 2%<br>Cutocalien 2% w/epinephrine:<br>Cutocalien 2% w/epinephrine:<br>Cutocalien 2%<br>Cutocalien 2%<br>Cutocalien 2%<br>Cutocalien 2% w/epinephrine:<br>Cutocalien 2% w/epinephrine:<br>Cutocalien 2%<br>Cutocalien 2%<br>C |           | 2) How would Tenter 2 different types of suture?                                                                                                    |   |
| Speaking of Surure, There's no 3-0? And now would 1         Browner state         Browner state         Case and the state         Case and the state <th>E</th> <th>2) Encluing of duture there's no 2 02 And how would T</th> <th></th>                                                                                                    | E         | 2) Encluing of duture there's no 2 02 And how would T                                                                                                    |   |
| Destruction beindicate deep. absorbable sutures in addition to the skin         C is or more sutures (though hopefully nothing here would require         Paring/cutil (2 - 4 lesions)         Paring/cutil (2 - 4 lesions)         Skin ag:         C idocaine 1%         C idocaine 1%         C idocaine 1%         C idocaine 1%         C idocaine 1%         C idocaine 1%         C idocaine 1%         C idocaine 1%         C idocaine 1%         C idocaine 2% w/epinephrine         C idocaine 1%         C idocaine 2%         Discussed wound care instructions         Wound check: Suture removal:         Biopsy sent to sthology                                                                                                    | Г         | 5) Speaking of sulture, there's no 5-0? And now would I                                                                                                    |   |
| Contenents 1-14 Sutures (though hopefully nothing here would require<br>Paring or cutting<br>Paring or cutting<br>Paring/cutting; 2 - 4 lesions<br>Skin tag:<br>Paring/cutting; 2 - 4 lesions<br>Skin tag:<br>Paring/cutting; 2 - 4 lesions<br>Paring/cutting; 2 - 4 lesions<br>Paring/cutting; 2 - 4 lesions<br>Paring/cutting; 2 - 4 lesions<br>Paring/cutting; 2 - 4 lesions<br>Paring/cutting; 2 - 4 lesions<br>Paring/cutting; 2 - 4 lesions<br>Paring/cutting; 2 - 4 lesions<br>Paring/cutting; 2 - 4 lesions<br>Paring/cutting; 2 - 4 lesions<br>Paring/cutting; 2 - 4 lesions<br>Paring/cutting; 2 - 4 lesions<br>Paring/cutti                                                                 | De        | indicate deep absorbable sutures in addition to the skin                                                                                                    |   |
| Paring or cutting:       Location:       Assessment:         Paring/cutting: 2 - 4 lesions       Otec         Skin tag:       Location:       Qty: Assessment:         Remdul - test lesion       Electrocautery       Scissors         Isten additional 10 lesions       Electrocautery       Scissors         Lidocaine 1%       Lidocaine 2% w/epinephrine:       Ethyl chloride:         Lidocaine 1%       Lidocaine 2% w/epinephrine:       Ethyl chloride:         Lidocaine 2%       Lidocaine topical 5%       Dermalon (nylon)         Messing, wound care & follow       Discussed wound care instructions       Wound check:         Biopsy sent to exthology       Silver nitrate for wound cauterization       Wound check:       Suture removal:                                                                                                    | 0         | sutures (though hopefully nothing here would require                                                                                                    |   |
| Instanting cutting: 2 - 4 lesions   Paring/cutting: 2 - 4 lesions   Skin tag: tocation:   Cotation: Qty:   Assessment: Method:   Electrocautery Scissors   Jath additional 10 lesions Electrocautery   Stiver nitrate Suture:   Otation: C Lidocaine 2% w/epinephrine:   C Lidocaine 1% C Lidocaine 2% w/epinephrine:   C Lidocaine 1% C Lidocaine 15%   Dermalon (nylon) C C C   Dermalon (nylon) C C C   Surgilene (prolene) C C C   Dexon C C   Silver nitrate for wound care instructions   Biopsy sent to enablology   Silver nitrate for wound cauterization                                                                                                    | Pa        | a ing or cutting:<br>that)? Location: Assessment:                                                                                                    | 1 |
| Skin tag: tocation: Qty: Assessment: Method:   Remodul 251esion Electrocautery Scissors   Bach additional 10 lesions Liquid nitrogen Silver nitrate   Anesthetic: C Lidocaine 2% w/epinephrine: C   Lidocaine 1% C Lidocaine 2% w/epinephrine: C   Lidocaine 1% C Lidocaine 0.5% Dermalon (nylon)   C Lidocaine topical 5% C C   Dessing, wound care & follow Discussed wound care instructions Wound check:   Biopsy sent to pathology Silver nitrate for wound cauterization Wound check:                                                                                                    | L.        | Paring/cutting, being to Ri O Li                                                                                                    | J |
| Remotil reprise   Bach additional 10 lesions   C Lidocaine 1%   C Lidocaine 2%   D Lidocaine 2%   C Lidocaine 0.5%   C Lidocaine 0.5%   C Lidocaine 0.5%   C Lidocaine 0.5%   C Lidocaine 0.5%   D Lidocaine 0.5%   C Lidocaine 1%   D Iscussed wound care instructions   Discussed wound care instructions   Silver nitrate for wound cauterization     Wound check:   Suture removal:                                                                                                    | Sk        | kin tag:                                                                                                    |   |
| Bach additional 10 lesions       I Liquid nitrogen       Silver nitrate         C Lidocaine 1%       C Lidocaine 2% w/epinephrine:       C Ethyl chloride:         C Lidocaine 2%       Marcaine 0.5%       Dermalon (nylon)       C C C C         Lidocaine 2%       Lidocaine topical 5%       Vound check:       Suture removal:         Biopsy sent to pathology       Silver nitrate for wound cauterization       Wound check:       Suture removal:         Comments:       Silver nitrate for wound cauterization       Suture removal:       Steri-strips™                                                                                                    |           | Remark 25 lesion                                                                                                    |   |
| C       Lidocaine 1%       C       Lidocaine 2% w/epinephrine:       C       Ethyl chloride:       Dermalon (nylon)       C       C                                                                                                    |           | hesthetic: Sulver nitrate Sulver nitrate Sulver nitrate                                                                                                    |   |
| □ Applied sterile dressing       □ Discussed wound care instructions       Wound check:       Suture removal:       □ Steri-strips™         □ Biopsy sent to pathology       □ Silver nitrate for wound cauterization       Wound check:       Suture removal:       □ Steri-strips™         Comments:       □       □       □       □       □       □                                                                                                    | 000       | Lidocaine 1%     C Lidocaine 2% w/epinephrine:     C Ethyl chloride:     6.0     5.0     4.0       Lidocaine 1% w/epinephrine     C Marcaine 0.5%     Dermalon (nylon)     C C C C       Lidocaine 2%     C Lidocaine topical 5%     Surgilene (prolene)     C C C C |   |
|                                                                                                    |           | Applied sterile dressing □ Discussed wound care instructions □ Silver nitrate for wound cauterization □ Silver nitrate for wound cauterization □ □ □ □ □ □ □ □ □ □ □ □ □ □ □ □ □ □ □                                                                                 |   |
|                                                                                                    | Γ         |                                                                                                    |   |
| (Submit to Superbill) (Save & Close ) (Cancel )                                                                                                    | 1         | Submit to Superbill Save & Close Cancel                                                                                                    | > |

| Pre-procedure care:                                                                                                    | Consent     |
|----------------------------------------------------------------------------------------------------|-------------|
| How do you deal with all of these issues?                                                                                              |             |
| Single lesion I C LT     arm     .6     cm     238.2       Each additional lesion     trunk     2     .6     cm                        |             |
| Your best bet is to use the Comments box. Use the                                                                                      | PE Skin     |
| checkboxes & picklists to do whatever you have to d                                                                                    | o to        |
| make the program happy & allow billing to be submit                                                                                    | ted.        |
| Then accurately describe the procedure(s) in the Co                                                                                    | omments     |
| box. Sometimes Comments boxes are problematic b                                                                                        | ecause      |
| they don't give you enough space, but you're allowed                                                                                   | to type     |
| just under 1000 characters on this one.                                                                                                |             |
| Each additional 10 lesions Liquid nitrogen Silver nitrate  Anesthetic:  O Lidecoine 1% O Lidecoine 2% w/aninenbring: O Ethyl ablecide: | 6.0 5.0 4.0 |

| C Lidocaine 1%<br>C Lidocaine 1% w/ephephrine<br>C Lidocaine 2%                           | C Lidocaine 2% w/epinephrine:<br>C Marcaine 0.5%<br>C Lidocaine topical 5%                            | C Ethyl      | chloride:       | Dermalon (nylon)<br>Surgilene (prolene)<br>Dexon | 6.0<br>C<br>C | 5.0 C C C | 4.0<br>C<br>C<br>C |
|-------------------------------------------------------------------------------------------|----------------------------------------------------------------------------------------------------|--------------|-----------------|--------------------------------------------------|---------------|-----------|--------------------|
| Dressing, wound care & follow Applied sterile dressing Biopsy sent to pathology Comments: | <ul> <li>Discussed wound care instructions</li> <li>Silver nitrate for wound cauterization</li> </ul> | Wound check: | Suture removal: | ☐ Steri-strips™                                  |               |           |                    |
|                                                                                           |                                                                                                    |              |                 |                                                  |               |           |                    |

Submit to Superbill)

Save & Close

Cancel

×

| Defore documenting all your procedures (& this p<br>the "I just remembered, Doc" nature of patient<br>presentations virtually guarantee this will happen<br>us), you can use the Superbill or the Generic proc<br>template to add the additional procedures, thoug<br>require a knowledge of the diagnosis & CPT codes<br>to submit.                                                                                                    | opup &<br>to all<br>cedure<br>h it wi<br>S you w        | of<br>II<br>vis | r<br>PES     | en t     |
|----------------------------------------------------------------------------------------------------|---------------------------------------------------------|-----------------|--------------|----------|
| China da an                                                                                                    |                                                         |                 |              | _        |
| Skin tag:         Location:         Qty:         Assessment:         Method:           Removal < 15 lesion         Image: Control of the second second se          |                                                         |                 |              |          |
| Skin tag:     Location:     Qty:     Assessment:     Method:       Removal < 15 lesion     Image: Control of the sessment in the sessment in the sessment |                                                         |                 |              |          |
| Skin tag:       Location:       Qty:       Assessment:       Method:            Removal < 15 lesion                 Electrocautery             Scissors           Silver nitrate             Each additional 10 lesions             Liquid nitrogen           Silver nitrate             Anesthetic:           C         Lidocaine 1%           C         Lidocaine 2% w/epinephrine:           C         Ethyl chloride:           Di             C         Lidocaine 1%         C         Lidocaine 0.5%           C         Lidocaine topical 5%           Su             Dressing wound care % follow           Di           Su           Su                                                                                                    | iture:<br>ermalon (nylon)<br>irgilene (prolene)<br>exon | 6.0<br>C<br>C   | 5.0 4<br>C C | 10 C C C |

| Pre-procedure care:   Consent was obtained   Consent was obtained   Procedure/risks were explained   Questions were answered   Area was prepped and draped using sterile technique   Punch biopsy:   Location:   Size:   Assessment: |
|----------------------------------------------------------------------------------------------------|
| How could this popup be made better? It is a daunting task                                                                                                    |
| for the programmer. I suggest:                                                                                                    |
| 1) Divide this into several popups, with just ONE procedure                                                                                                    |
| type on each. I see the reasoning in trying to squeeze                                                                                                    |
| everything in here, but this would clarify usage, simplify                                                                                                    |
| troubleshooting, & allow us to submit each procedure type to                                                                                                    |
| superbill one at a time. While you're at it, give us better                                                                                                    |
| options to document lesions on more than one side, different                                                                                                    |
| types of anesthesia, suture, etc.                                                                                                    |
| Dressing, wound care & follow       □         □ Applied sterile dressing       □ Discussed wound care instructions         □ Biopsy sent to pathology       □ Silver nitrate for wound cauterization         Comments:       □       |
| Submit to Superbill Save & Close Cancel                                                                                                    |

Pre-procedure care:

2) If you still want to keep everything on the same popup, adopt a **Clear for Add** model, like you use for many other popups. Every time we click the **Clear for Add** button, we're given a clean slate & can submit to superbill again. But that could obviously present problems if the user submitted the same type of procedure as two "first lesion" charges instead of "first lesion, second lesion." That's why option #1 is better.

3) Another alternative would be to have a separate **Submit** to Superbill button under each section. These would need to all be independent of each other—which could present a programming challenge.

Submit to Superbill

Save & Close

Cancel

×

Pre-procedure care:

Comments:

- Consent was obtained
- Procedure/risks were explained
- Questions were answered

4) The CMS rules on how to submit charges for various types & numbers of skin surgery procedures are very convoluted & confusing. (It is tempting to conclude this is intentional.) It would be very helpful if you could label each section in plain language (or use [i] informational popups to do so), so that even the infrequent user could tell the difference between, e.g., placing one charge for lesions 1-14, & placing 14 charges for lesions 1-14. My preference would be to spell it out directly on the procedure popup rather than use informational popups, if you can do so without making it too cluttered. opplied sterile dressing PIECEESCO WOULD DE COLORIS DE COLORIS Biopsy sent to pathology Silver nitrate for wound cauterization

Submit to Superbill

Save & Close

Cancel

Consent

### Laceration Repair Popup

• This is usable, but there are limitations

| Not to r                                                                                                    | ner                              | ntior                                   | n ch<br>the         | romi                                                                                                    | c deep                                            | sut<br>Sut              | ures,                             | or pot                 | entially using |
|----------------------------------------------------------------------------------------------------|----------------------------------|-----------------------------------------|---------------------|----------------------------------------------------------------------------------------------------|---------------------------------------------------|-------------------------|-----------------------------------|------------------------|----------------|
| calp/extremities/trunk:<br>cace:<br>ntermediate: ()<br>calp/extremities/trunk:<br>leck/hands/feet:<br>cace:                                                                             |                                  | <u>26 50</u><br>С                       | 0<br>0              | о<br>С                                                                                                    | 0<br>0<br>0<br>0<br>0<br>0<br>0<br>0              |                         |                                   | <b>3</b> .<br>00<br>00 | 873.0          |
| Anesthetic:<br>C Lidocaine 1% plain<br>C Lidocaine 1% w/epine<br>C Lidocaine 2% plain<br>C Lidocaine 2% w/epine<br>C Marcaine® 0.5%<br>C Lidocaine topical 5%<br>C Ethyl chloride spray | phrine<br>phrine                 | 2 - 3                                   | mL                  | Suture:<br>Dermalon <sup>™</sup><br>Surgilene <sup>™</sup><br>Dexon <sup>™</sup> (vic<br>Dermabo<br>Steri-stri<br>Staples | (nylon)<br>(polypropylene)<br>nyl)<br>ond™<br>ps™ | C 6.0 (<br>C 6.0 (<br>( | 05.0 04.0<br>5.0 04.0<br>5.0 04.0 |                        |                |
| Pressing, wound care & fo<br>✓ Applied sterile dressin<br>Wound check:                                                                                                    | b <b>llow</b><br>ig and di<br>RN | scussed wo<br>Suture rem<br>7 - 10 days | und care i<br>oval: | nstructions                                                                                                    |                                                   |                         |                                   |                        |                |

| e-procedure: |  |
|--------------|--|
|--------------|--|

Obtain patient consent

| Procedure:               |          |              |              |           |                      |             |             |         |                                         |
|--------------------------|----------|--------------|--------------|-----------|----------------------|-------------|-------------|---------|-----------------------------------------|
| Laceration prepped a     | ind drap | ed using ste | rile techniq | ue        |                      |             |             | PE Skin | Multiple laceration coding help 🕡       |
| Simple: 🕕                | < 2.5    | 2.6 - 5.0    | 2.6 - 7.5    | 5.1 - 7.5 | 7.6 - 12.5           | 12.6 - 20.0 | 20.1 - 30.0 | > 30.0  | *Required* Exact Size-cm<br>Indication: |
| Scalp/extremities/trunk: | 0        |              | œ            |           | С                    | С           | С           | C       | 873.0                                   |
| Face:                    | 0        | 0            |              | 0         | 0                    | 0           | С           | C       |                                         |
| Intermediate: 🕥          |          |              |              |           |                      |             |             |         |                                         |
| Scalp/extremities/trunk: | С        |              | С            |           | С                    | С           | 0           | C       |                                         |
| Neck/hands/feet:         | 0        |              | С            |           | C                    | 0           | C           | С       |                                         |
| Face:                    | С        | 0            |              | C         | 0                    | С           | 0           | С       |                                         |
| Anesthetic               |          |              |              | Suture:   |                      |             |             |         |                                         |
| C Lidocaine 1% plain     |          | 1            |              | Dermalon  | <sup>™</sup> (nylon) | C 6.0       | C 5.0 € 4   | 0       |                                         |
| C Lidocaine 1% w/epin    | nephrine |              |              | Surgilene | (polypropylen        | e) C 6.0    | C 5.0 C 4.  | 0       |                                         |
| C Lidocaine 2% plain     |          |              | _            | Dexon™ (v | icryl)               |             | C 5.0 C 4.  | 0       |                                         |
| € Lidocaine 2% w/epin    | ephrine  | 2 -          | 3 mL         | Derma     | bond™                |             |             |         |                                         |
| C Marcaine® 0.5%         |          |              |              | Steri-st  | trips™               |             |             |         |                                         |
| C idecaine torical 5%    |          |              | •            | □ Staples |                      |             |             |         |                                         |

At first glance, it may not be clear how to document more than one simple or intermediate laceration repair on any body region. The answer is that you add up the total length of similar wounds. E.G., if you had a 2 cm scalp lac, 3 cm forearm lac, & a 3 cm back lac, you would use Scalp/extremities/trunk 7.6-12.5. (Submit to Superbill) (Save & Close) (Cam

Consent

| Pre | e-procedure: |  |  |  |
|-----|--------------|--|--|--|

🗌 Obtain patient consent

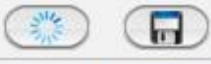

Consent

In a situation with multiple wounds, you're going to have to use the **Comments** box to explain the nature & location of the wounds, & the variations of anesthesia & repair techniques used on each.

| Scalp/extremities/trunk | a R          |             | 0           |              | 0               | 0       | 0         |                                                   |
|-------------------------|--------------|-------------|-------------|--------------|-----------------|---------|-----------|---------------------------------------------------|
| Neck/hands/feet:        | 0            |             | 0           |              | С               | С       | С         | С                                                 |
| Face:                   | 0            | 0           |             | 0            | 0               | С       | С         | с                                                 |
| Anesthetic:             |              |             |             | Suture:      |                 |         |           |                                                   |
| C Lidocaine 1% plain    | 1            |             |             | Dermalon™    | (nylon)         | C 6.0 C | 5.0 • 4.0 |                                                   |
| C Lidocaine 1% w/ep     | inephrine    |             |             | Surgilene™   | (polypropylene) | C 6.0 C | 5.0 C 4.0 |                                                   |
| C Lidocaine 2% plain    | i            |             |             | Dexon™ (vic  | ryl)            | C       | 5.0 C 4.0 |                                                   |
| € Lidocaine 2% w/ep     | inephrine    | 2-31        | nL          | Dermab       | ond™            |         |           |                                                   |
| C Marcaine® 0.5%        |              | ĺ.          |             | 🗌 Steri-stri | ps™             |         |           |                                                   |
| C Lidocaine topical 5   | i%           |             |             | 🔲 Staples    |                 |         |           |                                                   |
| C Ethyl chloride spra   | У            |             |             |              |                 |         |           |                                                   |
| Dressing, wound care a  | & follow     |             |             |              |                 |         |           |                                                   |
| Applied sterile dres    | ssing and di | scussed wo  | und care in | structions   |                 |         |           |                                                   |
| Wound check:            |              | Suture remo | val:        |              |                 |         |           |                                                   |
|                         | PRN          | 7 - 10 days |             |              |                 |         |           |                                                   |
| Comments:               |              |             |             |              |                 |         |           |                                                   |
| -                       |              |             |             |              |                 |         |           |                                                   |
|                         |              |             |             |              |                 |         |           |                                                   |
| 1                       |              |             |             |              |                 |         |           |                                                   |
|                         |              |             |             |              |                 |         |           | Submit to Superbill Save & Close Cancel           |
|                         |              |             |             |              |                 |         |           | (subilit to supervisit) (sube de close ) (culter) |

#### Generic Procedure Popup

 OK, we've talked about using the Generic Procedure popup several times, but riddle me this: What are you supposed to do if you need to use it more than once?

| Generic - Procedure         Indication:         Description:         Code:         Insertion of implantable subdermal         V25.5         Procedure:         Description:         Code:         Insertion, Implant contraceptive capsul         11981 | Shouldn't the Generic<br>Procedure popup reset every<br>time we launch it, so that we<br>can submit another<br>procedure?                                                                |
|----------------------------------------------------------------------------------------------------|----------------------------------------------------------------------------------------------------|
| Anesthesia: None   Lidocaine mg   mg 2%   4ml Digital   Digital Lo   Findings:   SQ Implanon device L upper arm.   SQ Implanon device L upper arm.   None                                                                                               | And while we're at it, it would<br>be helpful if we had a<br>procedure popup for<br>intradermal contraceptive<br>placement & removal so we<br>wouldn't have to use the<br>Generic popup. |
| After you've used the Generic<br>Procedure popup once & submit<br>charges, you can't use it again<br>that encounter.                                                                                                    | eptable 6 mo<br>Sooner if symptoms persist/worsen<br>PRN<br>Charges submitted<br>Save & Close Cancel                                                                                     |

### Nebulizer Treatment

• Here's a head-scratcher.

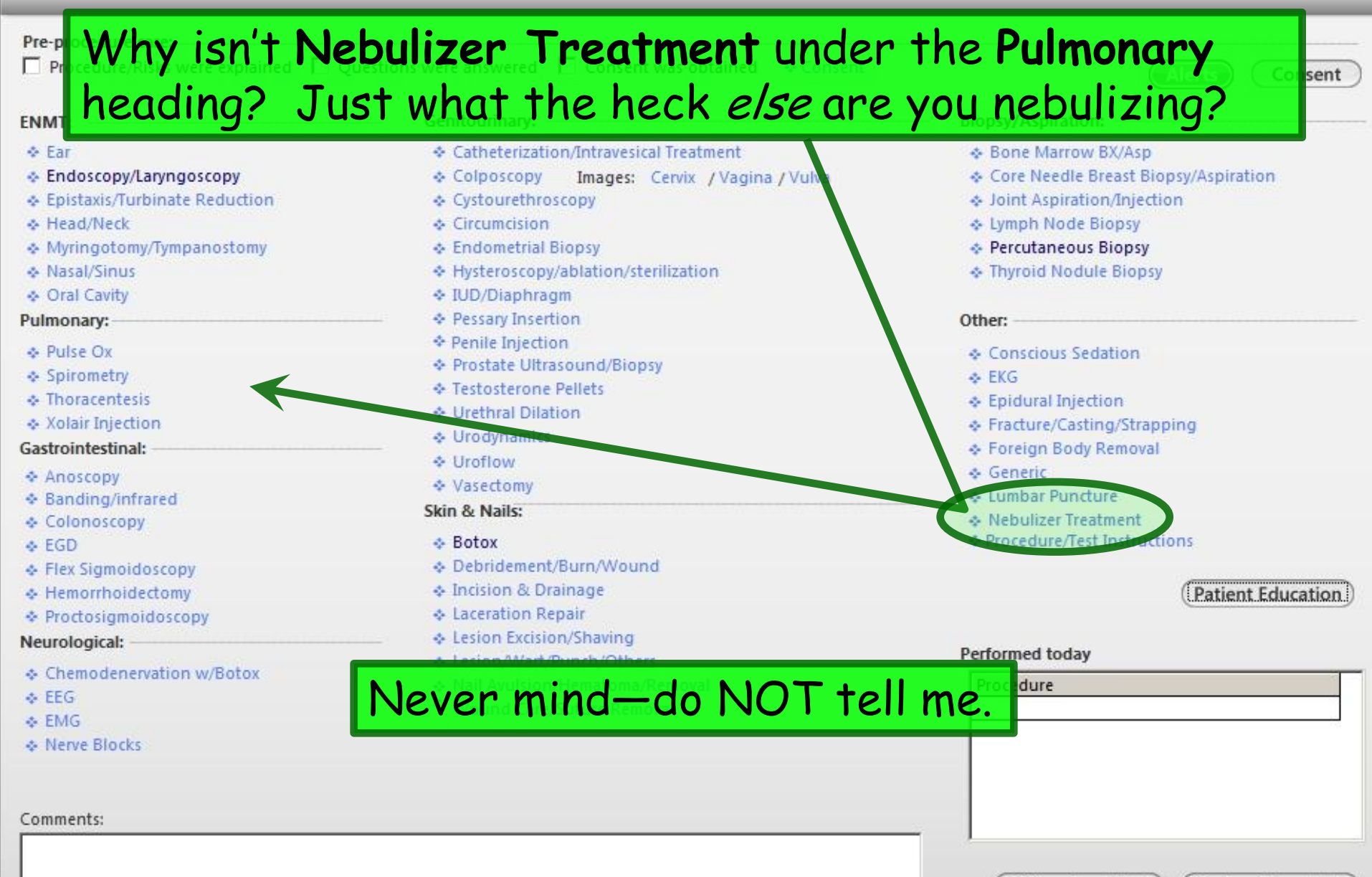

Offline Proc Note

Preview Proc Note

# Superbill

 I've mentioned using the superbill to add charges a couple times. Here's how you go about that.

| File | Edit Def Say we'<br>New<br>Select Patier Some pr<br>Vodify Patier<br>Close Patier Quick Ir                                                                                 | ve drained a simple abscess, but because of<br>oblem, the popup didn't submit the charge. A<br>iternet search reveals it should be CPT 10060.         |
|------|----------------------------------------------------------------------------------------------------|----------------------------------------------------------------------------------------------------|
| X    | Save<br>Closs<br>Print<br>CustomPrint \ Send<br>Export Patient Documents<br>Generat<br>Graph                                                                               | Home)       NextMD: No       Pharmacy 1: LINCOLN PHARM       Rendering: DUFFY, ROBERT LAMAR         Patient       Lipid Clinic Data       Order Admin |
|      | Reports<br>ChartMail<br>Family Unit<br>HIE Consent<br>Patient Portal<br>Patient Education<br>Patient Group                                                                 | Image Office Diagnostics                                                                                                    |
|      | System \ Practice Template<br>Work Flow Alt + F3<br>User Workgroups Alt + F3<br>Provider Approval Queue F3<br>Change Enterprise/Practice<br>Logout Alt + 1<br>Exit Alt + 5 |                                                                                                    |

| 02/26/2014 04:45 PM : "*USA SOAP" Superbill ×                                                                                                    |                              |                |        |        |                          |
|----------------------------------------------------------------------------------------------------|------------------------------|----------------|--------|--------|--------------------------|
| Assigned Procedures:                                                                                                    | Payer:                       | BCBS OF ALABAM | A      |        | Change                   |
| Todau's Services Code A/A Units Dx1                                                                                                    | Dx2                          | Dx3            | Dx4    | Dx9    | Dx10                     |
| Click the Proc Srch Tab.                                                                                                    | Available ICDs:              |                |        | Delete | Save                     |
| Procedures Proc Srch Modifier Mod Srch                                                                                                    |                              |                |        |        |                          |
| Category:       Active Wound Care         97597       ACTIVE WOUND CARE/20 CM OR <         97598       ACTIVE WOUND CARE > 20 CM         97602       Rmv devitlzd tiss from wound, non-slctv debrd | ICD Code<br>Current<br>682.9 | Abscess        | iption |        | Dx1<br>Dx2<br>Dx3<br>Dx4 |
|                                                                                                    |                              |                |        |        | Change                   |

| 02/26/2014 04                                 | :45 PM : **USA 9 | SOAP"          | Superbill      | ×        |                    |             |            |        |        |
|-----------------------------------------------|------------------|----------------|----------------|----------|--------------------|-------------|------------|--------|--------|
| Assigned Procedures:                          |                  |                |                |          | Payer:             | BCBS OF ALA | BAMA       |        | Change |
| Today's Services                              | Code             | A/A            | Units          | Dx1      | Dx2                | Dx3         | Dx4        | Dx9    | Dx10   |
| Type 1<br>box, t                              | l0060<br>hen cl  | in tl<br>ick S | ne Co<br>Searc | de<br>h. |                    |             |            |        | ŀ      |
| Available Procedures:<br>Procedures Proc Srch | Modifier Mod     | Srch ]         |                | Ava      | iilable ICDs:<br>D |             |            | Delete | Save   |
| Description                                   |                  |                | Sea            | rch      | ICD Code           | ( c         | escription |        | Dx1    |
| Code: 10060                                   |                  |                |                |          |                    | 1.41        |            |        | Dx2    |
|                                               |                  |                |                | _        | 682.9              | Abscess     |            |        | Dx3    |
|                                               |                  |                |                |          |                    |             |            |        | Dx 4   |
|                                               |                  |                |                |          |                    |             |            |        |        |
|                                               |                  |                |                |          |                    |             |            |        |        |
|                                               |                  |                |                |          |                    |             |            |        |        |
|                                               |                  |                |                |          |                    |             |            |        |        |
|                                               |                  |                |                |          |                    |             |            |        | 1      |
|                                               |                  |                |                |          |                    |             |            |        | Change |

|                                                                       |        | Pa           | iyer:         | BCBS OF ALAB   | AMA       |                 | Change                       |
|-----------------------------------------------------------------------|--------|--------------|---------------|----------------|-----------|-----------------|------------------------------|
| Today's Services Code A/A Units<br>Incision & drainage absces 10060 1 | D×1    | D            | ×2            | Dx3            | Dx4       | Dx9             | Dx10                         |
| Click in the checkbox.                                                | ,<br>, | Available IC | Ds:           |                |           | Delete          | Save                         |
| Description Sea                                                       | arch   | 682.9        | Code  <br>ent | De:<br>Abscess | scription |                 | Dx 1<br>Dx 2<br>Dx 3<br>Dx 4 |
| Sele                                                                  | ct Al  | osce         | SS,           | then c         | lick D    | <b>&lt; 1</b> . |                              |
|                                                                       |        |              |               |                |           |                 |                              |
|                                                                       |        |              |               |                |           |                 | Change                       |

|                                               |                            |               |                |           |        |             |        | Change       |
|-----------------------------------------------|----------------------------|---------------|----------------|-----------|--------|-------------|--------|--------------|
| Assigned Procedures:<br>Today's Services      | Code A/A                   | Units         | Dx1            | Dx2       | Dx3    | Dx4         | Dx9    | Dx10         |
| Incision & drainage absces.                   | j 1 0060                   |               | 682.9          |           |        |             |        |              |
| The proc<br>with the                          | edure di<br>diagnosis      | splays,<br>S. | assoc          | iated     |        |             |        | 1            |
| Available Procedures:<br>Procedures Proc Srch | Nodifier   Mod Srch        |               | Availat<br>ICD | ole ICDs: |        |             | Delete | Save         |
| Description                                   |                            | Search        |                | CD Code   | C      | Description |        | Dx1<br>Dx2   |
| Code:<br>✓ 10060: Incision & draina           | age abscess, simple/single | 3             |                | 582.9 A   | bscess |             | - /    | Dx 3<br>Dx 4 |
|                                               |                            |               |                |           |        |             |        |              |
|                                               |                            |               |                | Clic      | k Sav  | e, the      | n      |              |
|                                               |                            |               |                | clos      | e the  | super       | bill.  |              |
|                                               |                            |               |                |           |        |             |        |              |
|                                               |                            |               |                |           |        |             |        |              |
|                                               |                            |               |                |           |        |             |        | Change       |

### In Conclusion

- While a few problems persist, the procedure templates are better behaved than they used to be.
- Most people will only use a handful of the procedure templates, so you'll learn their idiosyncrasies pretty soon, & figure out how to work around them.
- If you find a problem you can't solve, please notify the EHR team.

### This concludes the NextGen Procedure Template conniption.

Out of my mind. Back in five minutes.

R. Lamar Duffy, M.D. Associate Professor University of South Alabama College of Medicine Department of Family Medicine